# 影雅INSIGNIA 快速设置指南 I NS-DV720P/NS-DV720PBL

恭喜您购得高质量的影雅Insignia产品。您的NS-DV720P 或 NS-DV720PBL 经过 特别设计以实现可靠和无故障的性能。请使用本指南来完成摄像机的初步设 置。如果你有任何疑问,请参考您的*用户指南*中的详细信息。

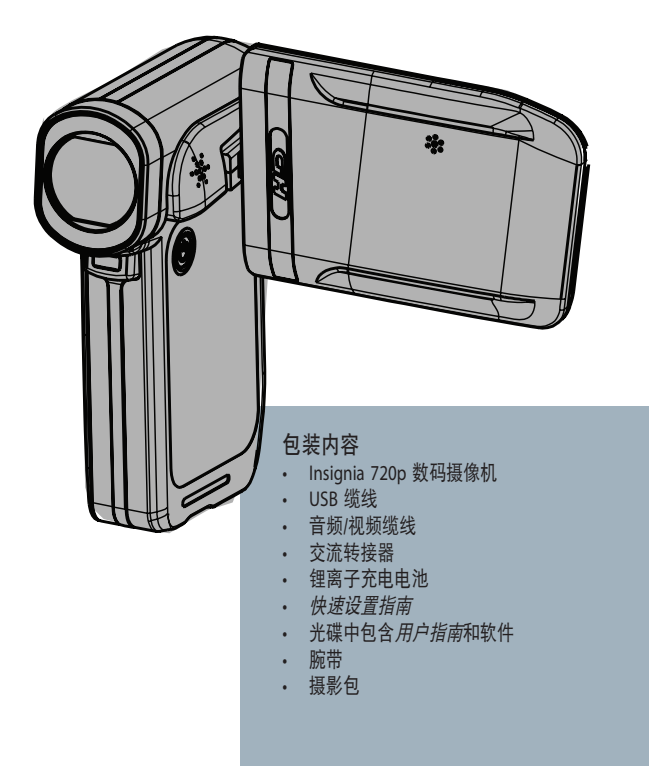

## 了解摄像机

### 正面

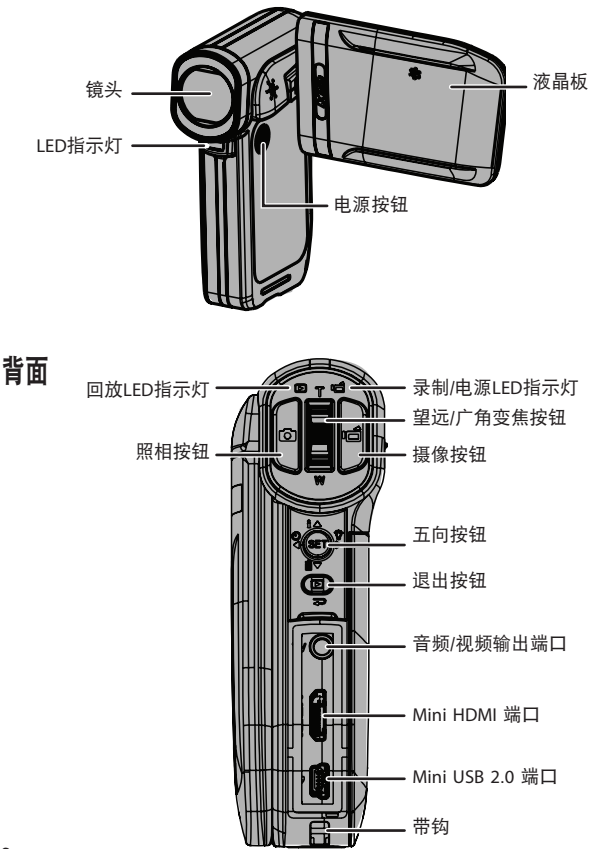

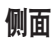

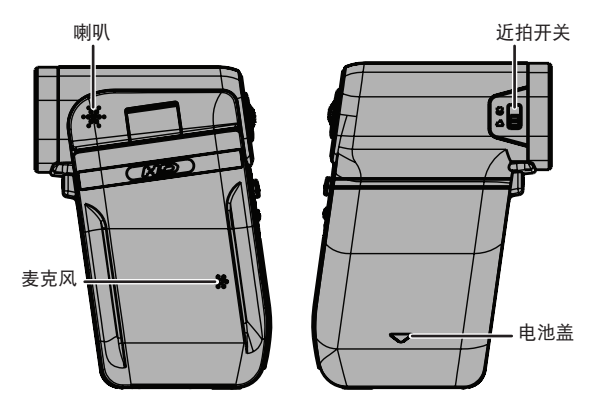

底部

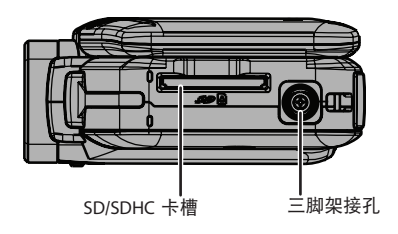

## **设置摄像机** 电池的安装:

 把电池盖从摄像机上滑下并装入电池,确保电池 的正负极与摄像机上的正负极一致,然后装回 电池盖。

## 电池的充电:

 确保摄像机关闭,然后把交流转接器连接摄像机的 mini USB端口和电源插座。

- 或者 -

• 把USB缆线连接摄像机的mini USB插口,以及电脑上的USB插口。

**注意**:您可以在交流转接器连接插座时使用摄像机,但是电池只能在摄像机关闭时充电。在 摄像机与电脑连接时不能使用摄像机。

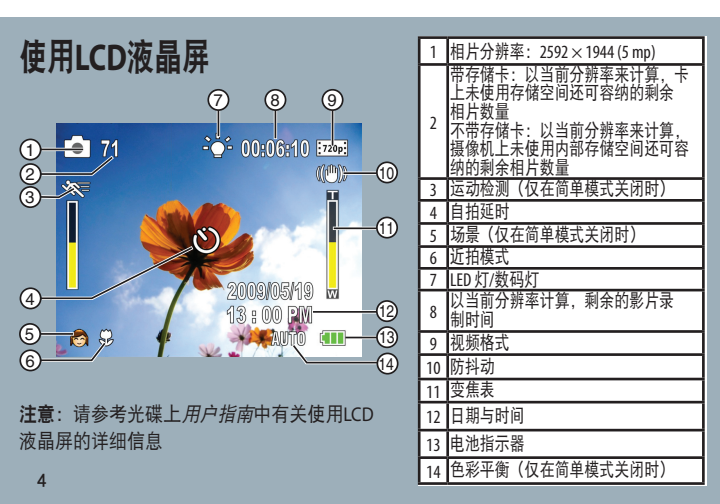

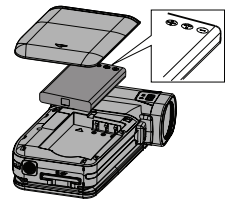

## 插入或移除存储卡

您的摄像机有用于储存相片和影片的内置存储器。您可以通过使用SD或SDHC存储卡 来增加存储容量。

**注意:**在存储卡被插入时,您的摄像机自动把相片和影片储存在存储卡上,而不是储存在内 部存储器上。

插入存储卡:

把存储卡插入卡槽时,卡上的箭头要指向卡槽,并且卡上的标签面朝上。

#### 移除已安装存储卡的方法:

- 1 把存储卡向里推入。存储卡会轻轻地弹出。
- 2 把存储卡从卡槽内抽出。

## 开始使用

注意:使用前从镜头和液晶显示屏上取下透明的塑料覆盖膜。

#### 开启摄像机:

按下电源按钮并持续按住达一秒。

- 或者 -

打开液晶板。

逆时针旋转液晶板90°以查看相片和影片。

#### 关闭摄像机:

按下电源按钮并持续按住达一秒。

- 或者 -

闭合液晶板。

#### 初始设置:

在首次开启摄像机时,摄像机将处于简单模式。简单模式将 隐藏高级设置选项,使摄像机更易于操作。

#### 首次开启摄像机

在首次开启摄像机时,您需要选择一种菜单语言并设置日期和时间。

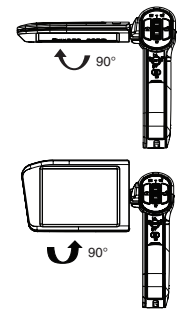

## 选择菜单语言并设置日期和时间的操作:

1 打开摄像机的电源。语言屏幕会被打开。

| INSIĜNIA |  |
|----------|--|
| English  |  |
| Français |  |
| Español  |  |
| • 简体中文   |  |
| 日本語      |  |

2 按▲或▼来选择一种语言,然后按SET(设定)。Set Date/Time(设定日期/ 时间)的屏幕会被打开。

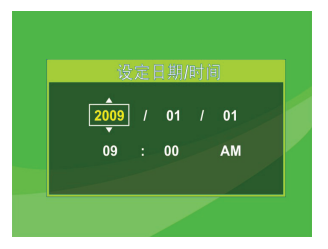

- 3 按▲或▼来选择设定年份,然后按▶来移至月份字段。
- 4 重复步骤3来输入日期、小时和分钟,并选择AM(上午)或PM(下午)。在 您完成日期和时间的设定之后,按SET(设定)即可开始使用摄像机。

以下是摄像机的缺省设置:

- 视频格式: HD (1280x720p, 30 fps)。这是摄像机可以达到的最高品质视频设置。如果需要,还可以切换至SD (640x480p, 30fps) 模式。当拍摄的影片仅将在标准分辨率的电视上观看时,最好选用SD模式。SD模式使用的存储空间也比HD模式要小。
- 防抖动:关。图像防抖动功能可用于减少因手部颤抖或照明条件不足所导致的 影像模糊现象。在使用三脚架时关闭。
- **声音**:开。在声音功能打开时,每次访问键功能时都会有发出声音。
- 6

• 简单模式:开。关闭简单模式后可访问高级设置。高级设置的缺省设置如下:

- ・运动检测:关
- ・场景模式:自动
- ・ 色彩平衡: 自动
- ・ 时间标记: 关
- ・帮助文字: 开
- ・ 电视制式: NTSC
- ・ 文件格式: AVI

若需关闭简单模式,可按 SET(设定)按钮,然后移动到 Settings(设置)选签 (最右侧的的选签),然后向下滚动至简单模式菜单选项。推按 SET(设定), 然后选择 OFF(关)。

**注意**:滚动屏幕底部的帮助文字可查看有关高级设置的简短描述。若需查看帮助文字,可以 加亮选中任何菜单选项。有关高级设置的详细信息,请参考*用户指南*。

重要说明: 摄像机的出厂默认文件格式为 AVI。AVI最适于运行Windows<sup>®</sup> XP、Vista<sup>®</sup> 或 7 系统的用户。AVI文件可以用附带的ArcSoft MediaImpression软件来查看和编辑。 如果您是Mac<sup>™</sup> 用户,则应当把默认文件设置改变为MOV。MOV 文件可以在Mac苹果 电脑上用QuickTime<sup>™</sup> 或 iMovie<sup>™</sup>方便地查看和编辑。

#### 拍摄相片:

- 1 开启摄像机。
- 2 对准焦距,然后按 🗖 (照相按钮)。
- 3 按一次退出按钮来查看相片。

#### 录制影片:

- 1 开启摄像机。
- 2 对准焦距,然后按 🗖 (摄像按钮)。
- 3 再次按 1 (摄像按钮)来停止录像。
- 4 按一次**退出**按钮来查看录制的影片。
- 5 按 🗖 (摄像按钮) 来回放影片

#### 将摄像机连接至电脑:

- 用附带的USB缆线来连接摄像机和电脑的USB端口,然后开启摄像机。如果电池 在充电,录制/电源LED指示灯会变亮和开始闪烁。
- 2 Windows<sup>®</sup> XP、Vista<sup>®</sup> 或 7: 打开 My Computer(我的电脑)或 Windows Explorer。如果卡已经被插入,则 驱动器列表中会出现两个新的驱动器;否则,只会出现一个新的驱动器(摄像机)

的内部存储器)。内部存储器的驱动器将显示为 **DV**。存储卡驱动器将显示为卡 的出厂标签或在电脑上对存储卡进行格式化时所选择的名称。如果您在摄像机内 擦除存储卡(参考*用户指南*中的详情),标签将显示为 **DV-SD Card**。 Mac OS<sup>®</sup> 10.x 和更高:

两个新的驱动器图标将显示在桌面或边栏上。内部存储器的驱动器将显示为 DV。存储卡驱动器将显示为卡的出厂标签或在电脑上对存储卡进行格式化时所 选择的名称。如果您在摄像机内擦除存储卡(参考*用户指南*中的详情),标签将 显示为 DV-SD Card。

3 用鼠标双击希望查看的驱动器。影片和相片文件将保存在\DCIM\100MEDIA 文件 夹内。

#### 用附带的音频/视频缆线连接电视:

- 把音频/视频缆线(已附带)连接至摄像机 上的电视端口,以及电视上的视频输入 (黄色)和左声道音频输入(白色)端口上。
- 2 把电视的视频输入设置到正确的节目源上。 名称可能会是"AV"、"Composite"或其他名称。

安装附带的软件

摄像机附带的光碟中包含用于查看相片和影片的软件:

- ArcSoft MediaImpression 帮助您管理媒体、向DVD上烧录视频, 以及向YouTube™上传视频
- Adobe® Reader® 可用来查看光碟上的用户指南

注意: ArcSoft Medialmpression和Adobe® Reader® 仅与Windows® XP、Vista® 以及7电脑系统兼容。

### 软件安装:

- 1 把附带的光碟插入CD-ROM驱动器,自动运行屏幕将会出现。
- 2 点击安装 ArcSoft MediaImpression 或安装 Adobe Reader, 然后按照屏幕上的指示来完成安装。

#### 访问完整的用户指南:

把附带的光碟插入电脑并打开用户指南文件

- 或者 -

访问Insignia网站 <u>www.insigniaproducts.com</u> 并点击 *Products (产品)* 下面的 Digital Camcorder (数码摄像机) 链接。

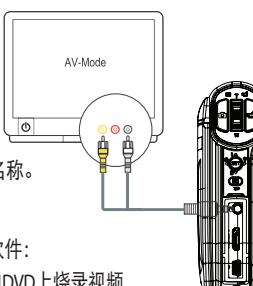